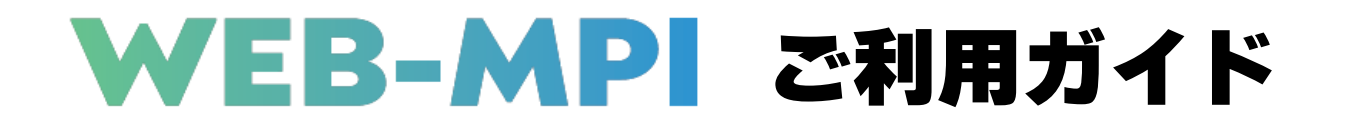

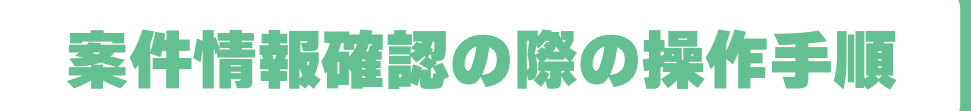

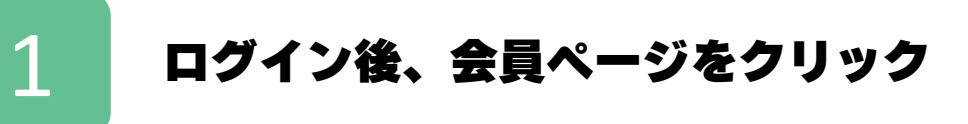

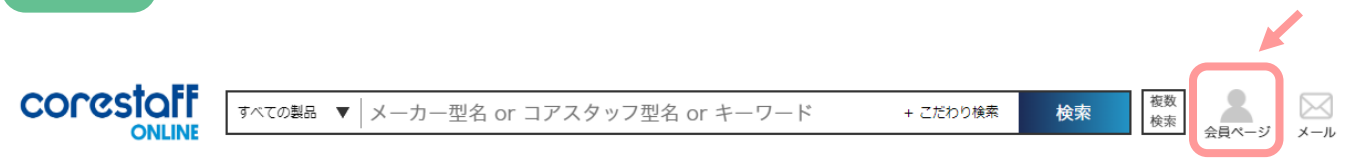

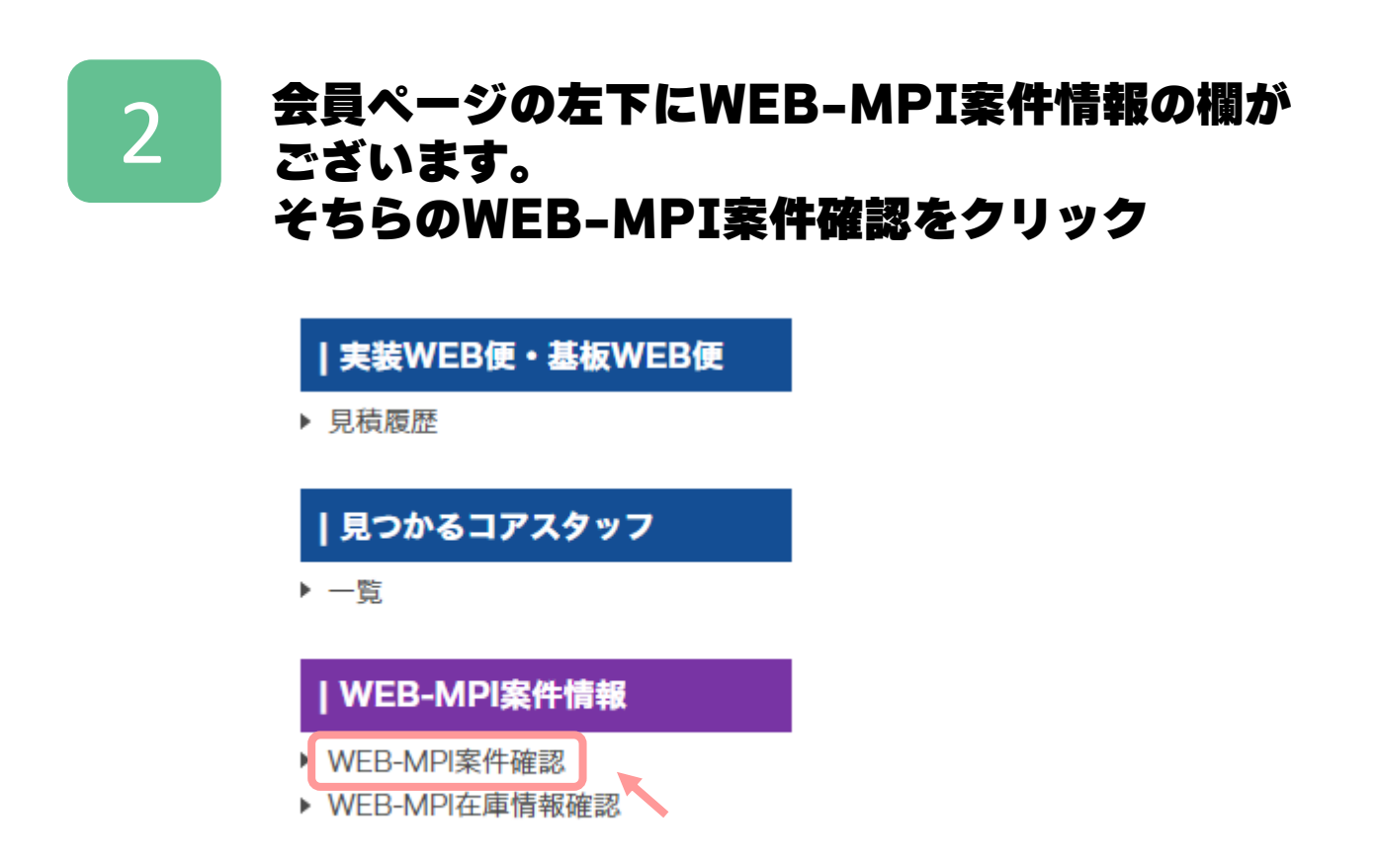

#### 申請頂いた案件ごとの状況が確認できます

WEB-MPI在庫情報確認画面へ

## WEB-MPI案件確認

| 案件を絞り込む |                      |   |  |  |  |  |
|---------|----------------------|---|--|--|--|--|
| キーワード   | 該当項目を選択 ▼ キーワードで検索する | Q |  |  |  |  |
| ステイタス   | ステイタスを選択 🔻           |   |  |  |  |  |
|         |                      |   |  |  |  |  |

|               | 管理ID 裏品名     |             | 業件     | 業件管理名  |        | 希望甲伽 連用甲倫  |            | 通用開始日      | 通用表了日      | 72492      |  |
|---------------|--------------|-------------|--------|--------|--------|------------|------------|------------|------------|------------|--|
|               | ~ V          | ~           | ~      | ~      | ^ V    | ^ <b>v</b> | ^ <b>v</b> | ^ <b>v</b> | ~ <b>~</b> | ^ <b>v</b> |  |
|               | mp2024041193 | CoreStaff01 | TEST01 | TEST01 |        | 16 円       | 1000 pcs   | 2024/05/02 | 2024/05/31 | リクエスト<br>中 |  |
|               | mp2024041194 | CoreStaff02 | TEST02 |        | 2.25 円 | 11.2 円     | 1000 pcs   | 2024/04/11 | 2024/04/12 | 適用中        |  |
|               | mp2024041295 | CoreStaff03 | TEST03 | TEST03 |        | 16円        | 100 pcs    | 2024/04/22 | 2024/04/24 | 適用終了       |  |
| mp20240507111 |              | CoreStaff04 | TEST04 | TEST04 |        | 16 円       | 1000 pcs   | 2024/05/07 | 2024/05/10 | 適用終了       |  |

#### ステイタスの説明

リクエスト中:審査中、もしくは製品の到着を待っている状態 適用中:在庫が確保され、ご購入いただける状態 適用終了:在庫の確保期間が終了している状態 取消:案件が取り消しされた状態

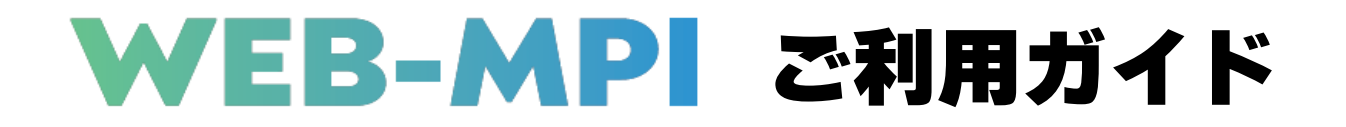

# 確保した在庫を購入する際の操作手順

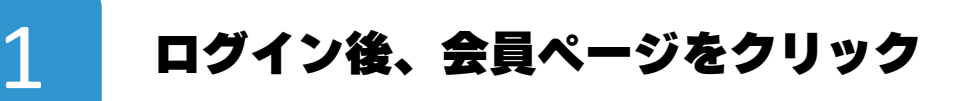

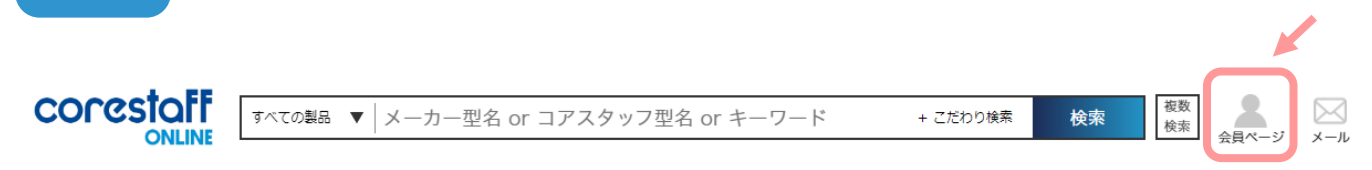

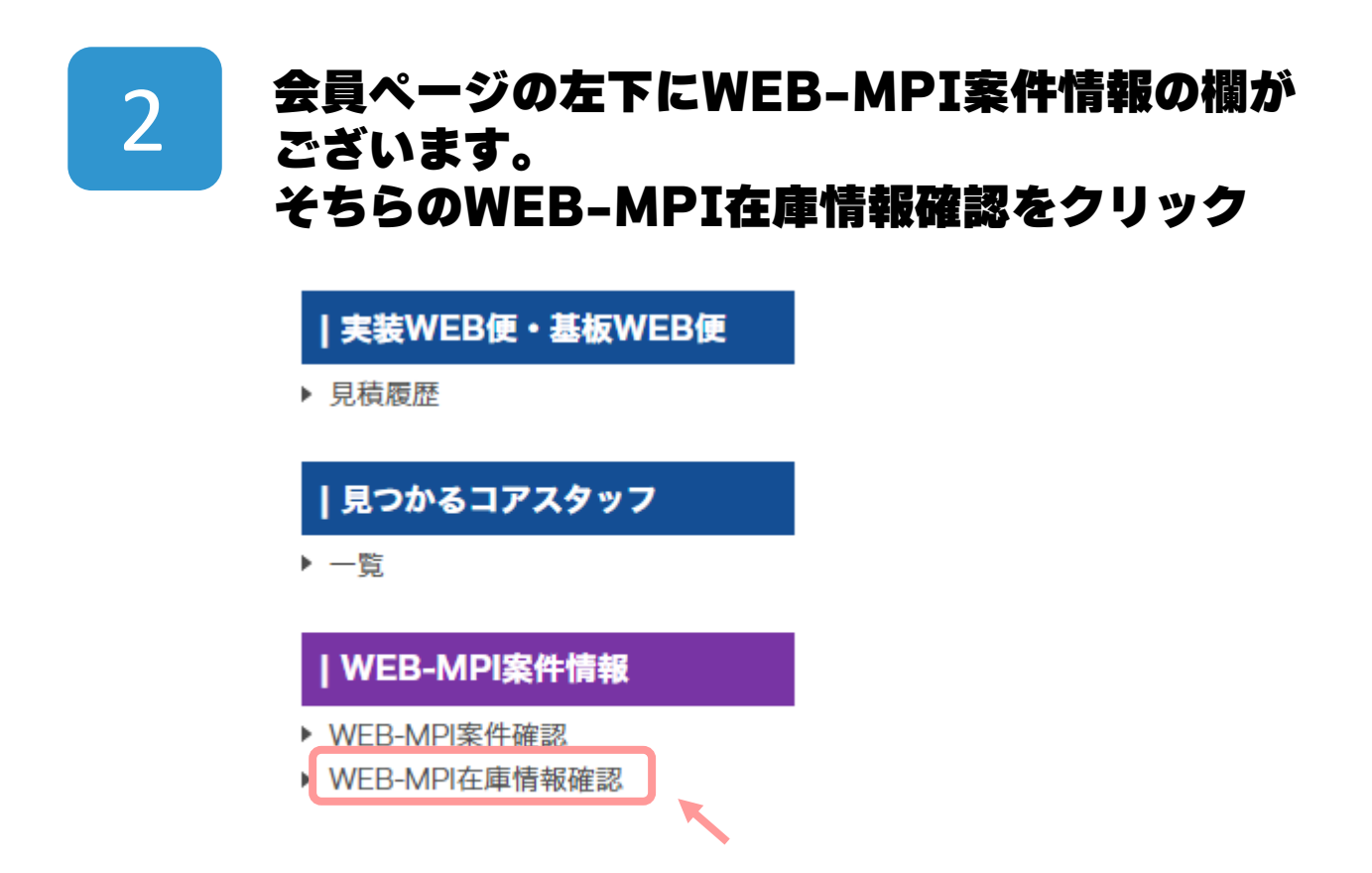

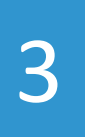

### WEB-MPI在庫情報確認にて希望購入数量を 入力し、「カートへ入れる」ボタンをクリック

WEB-MPI案件確認画面へ

🥛 ご注文手続きへ進む

## WEB-MPI在庫情報確認

| 案件を絞り込む |       |                      |     |       |      |    |  |  |  |  |
|---------|-------|----------------------|-----|-------|------|----|--|--|--|--|
| キーワード   | 該当項目を | 該当項目を選択 ▼ キーワードで検索する |     |       |      |    |  |  |  |  |
|         |       |                      |     |       |      |    |  |  |  |  |
| 在庫ID    | 製品名   | 案件管理名                | 入荷日 | 確保終了日 | 運用単価 | 数量 |  |  |  |  |

| in the second second se | -201001-01  |       | A BH       |            |       | ~~        | <b>盛入</b> 数量 | 言い物カート    |
|----------------------------------------------------------------------------------------------------|-------------|-------|------------|------------|-------|-----------|--------------|-----------|
| ^ V                                                                                                    | ^ V         | ~ V   | ^ V        | ~ V        | ^ V   | ~         |              |           |
| st0000001                                                                                                    | CoreStaff01 | 00001 | 2024/05/15 | 2025/08/10 | 100 円 | 100 pcs   | pcs          | 📜 カートヘ入れる |
| st000002                                                                                                    | CoreStaff02 | 00002 | 2024/05/21 | 2025/08/20 | 未確定   | 0 pcs     | pcs          |           |
| st000003                                                                                                    | CoreStaff03 | 00003 | 2024/10/04 | 2024/12/31 | 2.9 円 | 10000 pcs | pcs          | 📜 カートヘ入れる |

4

#### 買い物カートページに進みます。 以降は通常の購入フローと同様の手順となります

#### 買い物カート

各製品ごとの出荷予定日時は目安です。特にご指定がない場合、製品が揃い次第出荷いたします。 また、同日の出荷でも複数個口でお届けさせていただくこともございますのでご了承ください。

| 顧客注文番号                                              | 顧客注文番号 型名/メーカー名<br>デートコード/RoHS                                                 |                   | 購入数量 | 単価 [円]        | 税抜金額 [円] | お気に<br>入り | 削除 |
|-----------------------------------------------------|--------------------------------------------------------------------------------|-------------------|------|---------------|----------|-----------|----|
| 全てに注文番号をコピー                                         | コアスタッフオリジナルダン<br>ポール(無地箱)ワンタッチ底<br>長さ224×幅197×高さ<br>102mm<br>CORE STAFF<br>N/A | 2024/11/27 当社出荷予定 | 200  | ¥96           | ¥ 19,200 | ☆         | Ī  |
|                                                     |                                                                                |                   |      |               |          |           |    |
| ※重要なお知らせ※                                           |                                                                                | 商品小               | .≣∔  | ¥19,200<br>¥0 |          |           |    |
| 一部製品について仕入先から                                       |                                                                                | 送約 2              |      |               |          |           |    |
| ご注文後にキャンセルのお願いをさせていただくことがございますのであらかじ<br>めご了承願います。   |                                                                                |                   |      |               | +0       |           |    |
|                                                     |                                                                                |                   |      | 数料 🕜          | ¥0       |           |    |
|                                                     | 消費税                                                                            |                   | 10%  |               |          |           |    |
| お買い物カー <mark>ト</mark> について                          |                                                                                |                   |      |               |          |           |    |
| <ul> <li>運送上の問題やその他の事情<br/>ますので、ご了承ください。</li> </ul> | 合計                                                                             | 2                 | ¥    | 21,1          | 20       |           |    |

 海外取り寄せ品の場合、現地からの出荷規制により、販売させて頂けない場合もございます こと、ご了承願います。

 買い物を完了しない状態でログアウトやセッションが切れてしまった場合は、 画面右上部の「カート」より再度カートを見て頂くことで買い物途中の製品が表示されま